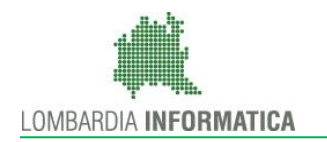

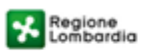

SiAge Sistema Agevolazioni

Il servizio per presentare online le domande di contributo o di finanziamento per i bandi promossi dalla Regione Lombardia

# Finanziamenti on line

### Manuale per la compilazione delle fasi di:

### Adesione

е

### Esito Istruttoria

# del "Bando Dote Trasporti"

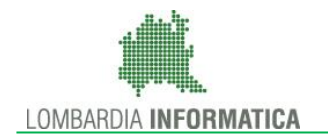

### Indice

| 1. In | ntroduzione                                           |   |
|-------|-------------------------------------------------------|---|
| 1.1   | Scopo e campo di applicazione                         | 3 |
| 1.2   | Copyright (specifiche proprietà e limite di utilizzo) | 3 |
| 2. A  | Accesso a SiAge                                       | 4 |
| 3. P  | Presentazione della Domanda di Adesione               | 7 |
| 3.1   | Modulo 1 – Requisiti minimi di accesso                |   |
| 3.2   | Modulo 2 – Richiesta di contributo                    |   |
| 3.3   | Modulo 3 – Documenti                                  |   |
| 4. E  | Esito Istruttoria                                     |   |
| 4.1   | Visualizzazione della pratica                         |   |
| 5. A  | Area Pratiche                                         |   |

### Indice delle Figure

| Figura 1 Accesso a SiAge                                                 | 4  |
|--------------------------------------------------------------------------|----|
| Figura 2 Servizio di Autenticazione                                      | 4  |
| Figura 3 Home page SiAge – Profilo Cittadino                             | 6  |
| Figura 4 Cambia profilo                                                  | 7  |
| Figura 5 Selezione profilo                                               | 8  |
| Figura 6 Elenco Bandi in primo piano                                     | 8  |
| Figura 7 Modulistica                                                     | 9  |
| Figura 8 Modulo 1 – Inserimento Dati                                     | 11 |
| Figura 9 Modulo 2 – Richiesta di contributo                              |    |
| Figura 10 – Mensilità                                                    | 14 |
| Figura 11 – Mensilità: Abbonamento IVOL                                  |    |
| Figura 12 Modulo 3 – Documenti                                           |    |
| Figura 13 Modulo 3 – Carica documenti                                    |    |
| Figura 14 Invio al Protocollo                                            |    |
| Figura 15 Pratiche - Tutte                                               |    |
| Figura 16 Cambia profilo                                                 |    |
| Figura 17 Selezione profilo                                              |    |
| Figura 18 Menu Pratiche - Tutte                                          |    |
| Figura 19 Menu Pratiche                                                  |    |
| Figura 20 Selezione pratica                                              | 24 |
| Figura 21 Quadro riassuntivo                                             |    |
| Figura 22 Fascicolo progetto                                             |    |
| Figura 23 Fascicolo progetto: scarica documenti                          |    |
| Figura 24 Modulistica                                                    |    |
| Figura 25 Modulistica: dettaglio pratica                                 |    |
| Figura 26 Mensilità: Dati di riepilogo fase di istruttoria               |    |
| Figura 27 Menu Pratiche - Tutte                                          |    |
| Figura 28 Menu Pratiche – Tutte – Dettaglio del procedimento selezionato |    |
| Figura 29 Quadro Riassuntivo domanda presentata                          |    |
| Figura 30 Fascicolo progetto                                             |    |
| Figura 31 Dettagli di presentazione                                      |    |

# 1. Introduzione

Il Sistema SiAge, "*Sistema Agevolazioni*", è un servizio web, messo a disposizione da Regione Lombardia che permette a cittadini, imprese ed enti pubblici e privati di presentare on-line richieste di contributo e di finanziamento a valere sui fondi promossi dalla Regione Lombardia e dalla Comunità Europea.

### 1.1 Scopo e campo di applicazione

Scopo di questo documento è descrivere le modalità operative per la compilazione dei seguenti moduli del "**Bando Dote Trasporti**":

- Accesso a SiAge
- Compilazione Domanda di Adesione
- Area Pratiche

# 1.2 Copyright (specifiche proprietà e limite di utilizzo)

Il materiale è di proprietà di Lombardia Informatica S.p.A. Può essere utilizzato solo a scopi didattici nell'ambito del Progetto "SiAge". In ogni caso la presente documentazione non può essere in alcun modo copiata e/o modificata previa esplicita autorizzazione da parte dell'Area Formazione Territorio.

# 2. Accesso a SiAge

Tutti i cittadini che intendono avvalersi dei servizi offerti da SiAge devono effettuare l'accesso al sistema previa registrazione e autenticazione.

Si ricorda che è disponibile il manuale relativo alle operazioni di registrazione e autenticazione a SiAge di supporto agli utenti.

Per accedere a SiAge è necessario digitare l'indirizzo web: https://www.siage.regione.lombardia.it/

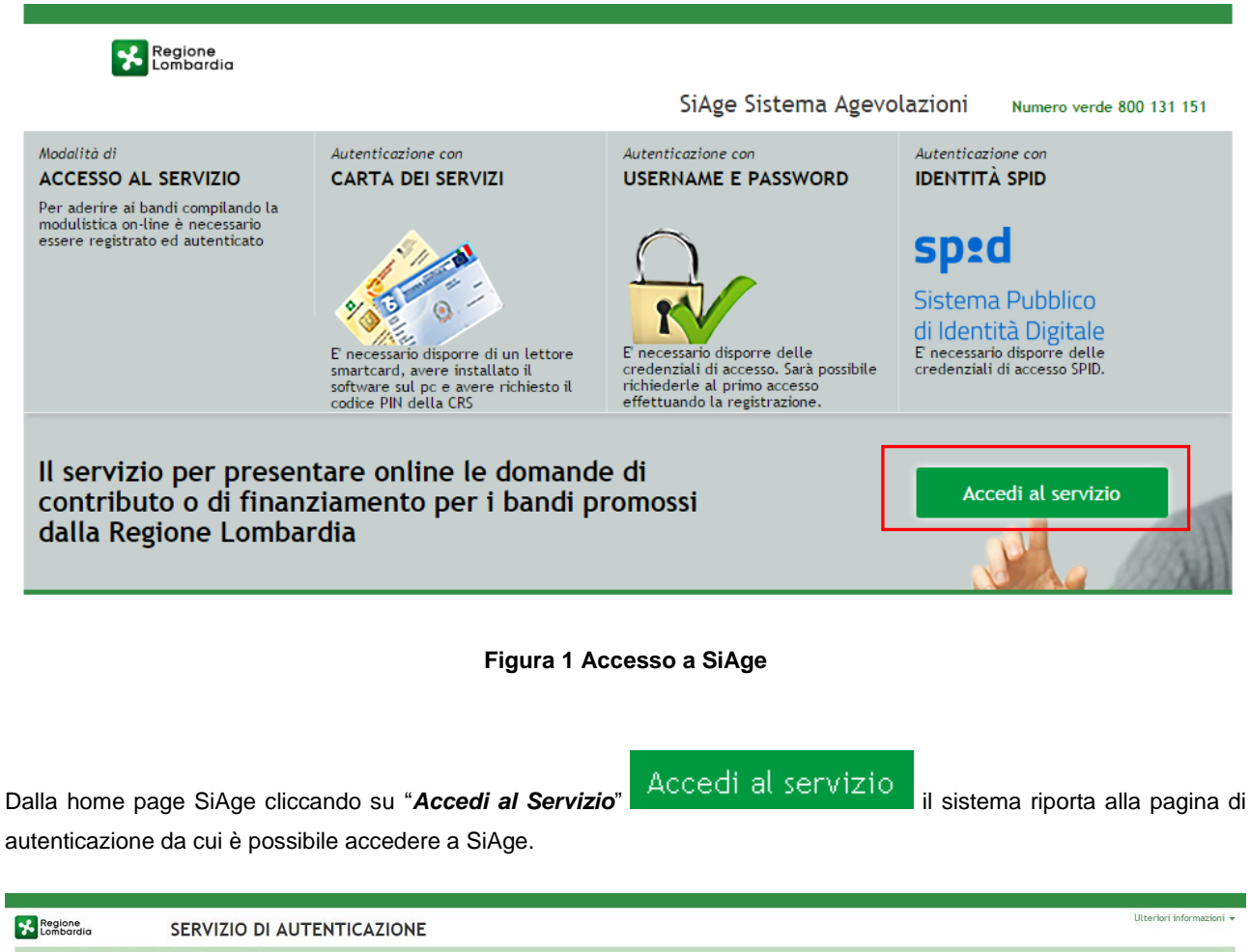

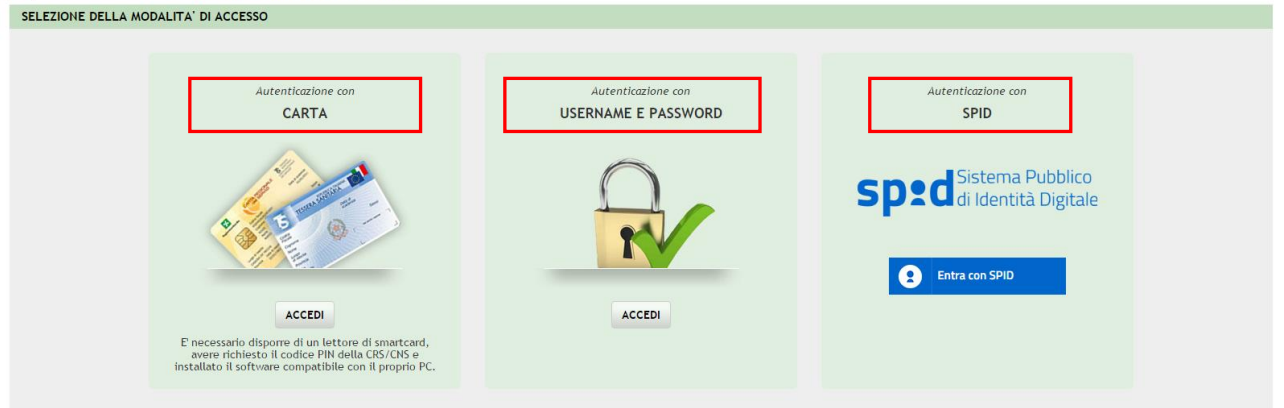

### Figura 2 Servizio di Autenticazione

Da questa pagina è possibile accedere ai servizi offerti da SiAge scegliendo la modalità di autenticazione preferita tra:

- Accesso tramite Smart-Card, utilizzando la tessera CRS/CNS per autenticarsi e cliccando su "ACCESSO TRAMITE SMART CARD" ACCESSO TRAMITE SMARTCARD;
- Utente registrato, cliccando su "ACCEDI" e inserendo Nome Utente e Password;
- SPID: Sistema Pubblico di Identità Digitale, cliccando su
   Entra con SPID
   e inserendo le credenziali
   (username e password) SPID.

### ATTENZIONE

L'accesso tramite smartcard richiede il lettore di smart card, la tessera sanitaria CRS o CNS abilitata con pin e il sistema di gestione "*CrsManager*", disponibile sul sito: <u>http://www.crs.regione.lombardia.it/</u>.

L'accesso tramite SPID richiede che l'utente sia già in possesso delle credenziali (nome utente e password) SPID, che permettono l'accesso a tutti i servizi online della Pubblica Amministrazione. Tali credenziali sono rilasciate dai cinque soggetti (detti identity provider) autorizzati: Aruba, Infocert, Poste, Sielte o Tim. per informazioni è possibile consultare il sito istituzionale di riferimento: <u>https://www.spid.gov.it/</u>.

Una volta autenticati il sistema apre l'Home page personale di SiAge.

#### ATTENZIONE

Il sistema si apre con il Profilo "*Cittadino*" attivo nel caso di primo accesso a sistema, altrimenti si apre con l'ultimo profilo utilizzato attivo.

### LOMBARDIA INFORMATICA S.p.A.

### Classificazione: pubblico

| <u>}</u>                                                                                                    | Cittadino                                                                                                    | Profilo Dati utente                                                                                                    |
|----------------------------------------------------------------------------------------------------|----------------------------------------------------------------------------------------------------|----------------------------------------------------------------------------------------------------|
|                                                                                                    |                                                                                                    | Bandi Pratiche Report                                                                                                    |
|                                                                                                    |                                                                                                    |                                                                                                    |
| Benvenuto in SiAge, il ser<br>aderire ai bandi.                                                                                                    | vizio che permette di consult                                                                                                    | tare le opportunita' di finanziamento di Regione Lombardia e di                                                                                                    |
| FJBANDI APERTI (28)                                                                                                    |                                                                                                    | LE MIE PRATICHE IN LAVORAZIONE                                                                                                    |
| E' possibile consultare tutti<br>alle imprese e agli enti publ                                                                                                    | i bandi aperti rivolti ai cittadini,<br>blici e privati.                                                                                                    |                                                                                                    |
| Per aderire ai bandi rivolti a<br>necessario creame il relativ<br>caso occorre essere il rappi<br>dell'ente o un soggetto da o<br>caso è necessario allegare i<br>rappresentante legale. | alle imprese o agli enti è<br>/o profilo. ATTENZIONE: in questo<br>resentante legale dell'impresa o<br>uesti delegato. In questo secondo<br>il documento di identità del |                                                                                                    |
|                                                                                                    |                                                                                                    |                                                                                                    |
|                                                                                                    | Vedi i Bandi                                                                                                    | Vedi tutte                                                                                                    |
| R IL MIO PROFILO A                                                                                                    | TTIVO                                                                                                    | LE MIE COMUNICAZIONI (2)                                                                                                    |
| Q Cambia profilo<br>Opera a sistema co                                                                                                    | n un profilo diverso                                                                                                    | 23.01.2015 - AVVISO DOTE IMPRESA - INCENTIVI ALL'ASSUNZIONE DI<br>PERSONE CON DISABILITA': Si comunica che le risorse sull'AVVISO DOTE<br>IMPRESA - INCENTIVI ALL'ASSUNZIONE DI PERSONE CON DISABILITA' sono<br>esaurite. Per |
| Crea un nuovo p<br>Inserisci e salva qu                                                                                                    | profilo<br>i i dati                                                                                                    | 21.11.2014 - Con decreto nr. 10947 del 20/11/2014, è stata approvata<br>l'istruttoria delle domande presentate sul bando approvato con dd<br>10103/14 "Linea di intervento Moda - design: sostegno alle imprese del<br>settor |
|                                                                                                    |                                                                                                    |                                                                                                    |
|                                                                                                    |                                                                                                    | Vedi tutte                                                                                                    |
|                                                                                                    |                                                                                                    |                                                                                                    |

Figura 3 Home page SiAge – Profilo Cittadino

Nella home page è possibile:

- Visualizzare i bandi disponibili per il profilo attivato;
- Cambiare il Profilo con cui operare;
- Creare un nuovo Profilo;
- Accedere all'elenco delle pratiche in lavorazione;
- Visualizzare le comunicazioni di SiAge.

# 3. Presentazione della Domanda di Adesione

Per procedere alla compilazione del modulo "**Domanda di Adesione**" dopo essersi profilati occorre seguire i seguenti passi:

Dalla home page personale cliccare su "PROFILO" per accedere all'elenco dei propri profili;

| M. Cittadino<br>B.                                                                                                    | Profilo Dati utente                                                                                                    |
|----------------------------------------------------------------------------------------------------|----------------------------------------------------------------------------------------------------|
|                                                                                                    | Bandi Pratiche Report                                                                                                    |
|                                                                                                    |                                                                                                    |
| Benvenuto in SiAge, il servizio che permette di consultare<br>aderire ai bandi.                                                                                                    | le opportunita' di finanziamento di Regione Lombardia e di                                                                                                    |
| GJ BANDI APERTI (28)                                                                                                    | LE MIE PRATICHE IN LAVORAZIONE                                                                                                    |
| E' possibile consultare tutti i bandi aperti rivolti ai cittadini, alle imprese e agli enti pubblici e privati.                                                                                                    |                                                                                                    |
| Per aderire ai bandi rivolti alle imprese o agli enti è<br>necessario crearne il relativo profilo. ATTENZIONE: in questo<br>caso occorre essere il rappresentante legale dell'impresa o<br>dell'ente o un soggetto da questi delegato. In questo secondo<br>caso è necessario allegare il documento di identità del<br>rappresentante legale. |                                                                                                    |
|                                                                                                    |                                                                                                    |
| Vedi i Bandi                                                                                                    | Vedi tutte                                                                                                    |
|                                                                                                    |                                                                                                    |
| Cittadino                                                                                                    |                                                                                                    |
| Cambia profilo           Opera a sistema con un profilo diverso                                                                                                    | 23.01.2015 - AVVISO DOTE IMPRESA - INCENTIVI ALL'ASSUNZIONE DI<br>PERSONE CON DISABILITA': Si comunica che le risorse sull'AVVISO DOTE<br>IMPRESA - INCENTIVI ALL'ASSUNZIONE DI PERSONE CON DISABILITA' sono<br>esaurite. Per |
| Crea un nuovo profilo           Inserisci e salva qui i dati                                                                                                    | 21.11.2014 - Con decreto nr. 10947 del 20/11/2014, è stata approvata<br>l'istruttoria delle domande presentate sul bando approvato con dd<br>10103/14 "Linea di intervento Moda - design: sostegno alle imprese del<br>settor |
|                                                                                                    |                                                                                                    |
|                                                                                                    | Vedi tutte                                                                                                    |
|                                                                                                    |                                                                                                    |

### Figura 4 Cambia profilo

Visualizzare la pagina dei propri profili e, se non è già selezionato, cliccare sulla tessera corrispondente al profilo cittadino per selezionarlo.

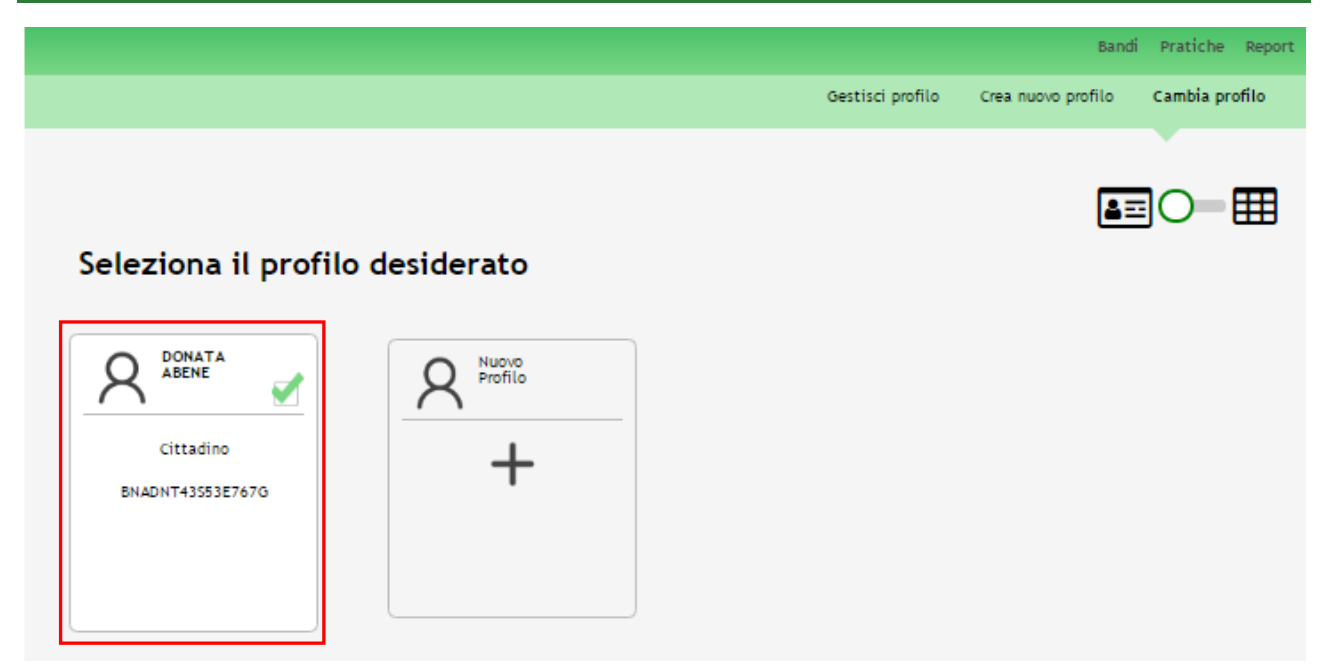

### Figura 5 Selezione profilo

Dopo aver selezionato il profilo accedere all'area **Bandi** in cui è possibile visualizzare l'elenco dei bandi a cui il profilo selezionato può partecipare.

|                                                                 |                                                                                                    | Bandi Prat                                               | iche Report  |
|-----------------------------------------------------------------|----------------------------------------------------------------------------------------------------|----------------------------------------------------------|--------------|
|                                                                 |                                                                                                    | In primo piano Tu                                        | utti i bandi |
|                                                                 |                                                                                                    |                                                          |              |
| Dote trasport<br>RLS12017003143 [                               | i<br>Dote trasporti                                                                                  |                                                          |              |
| data di aper<br>28/06/201                                       | tura<br>17 16:43 (b) data di chiusura<br>31/12/2018 23:59                                            | codice bando<br>RLS12017004159                           |              |
|                                                                 |                                                                                                    | Dettaglio Aderisci                                       | ]            |
|                                                                 | Figura 6 Elenco Bandi in pri                                                                         | imo piano                                                |              |
| Cliccando su " <b>DETTAGLI</b><br>informazioni principali sul b | O" Dettaglio<br>Dettaglio il sistema apre il collegam<br>Dando e accedere alla eventuale manualistic | nento alla pagina da cui è possibile visu<br>a presente. | ualizzare le |
| Cliccando su "ADERISCI"                                         | Aderisci il sistema genera la domanda                                                                | di adesione suddivisa in 3 moduli.                       |              |

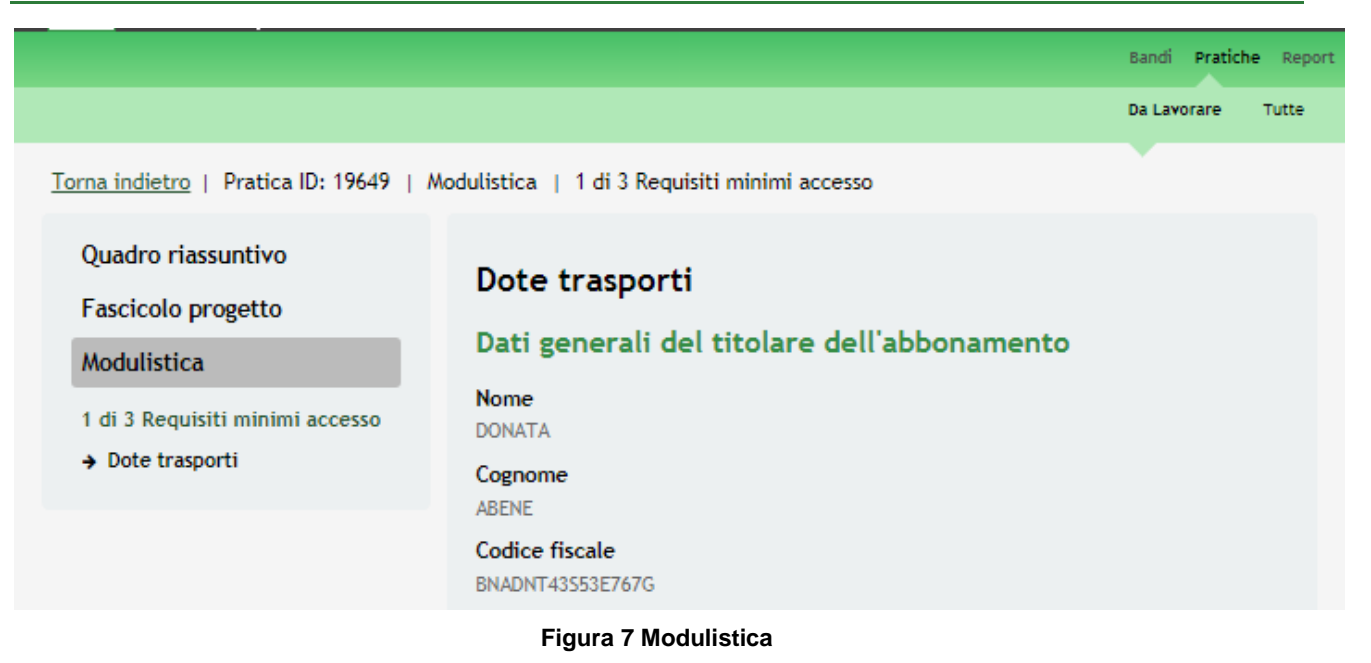

### ATTENZIONE

Sarà possibile presentare le domande di richiesta di contributo dal giorno 01/07/2017 al giorno 10/07/201.

Possono presentare domanda di contributo i cittadini residenti in Lombardia che acquistano abbonamenti per i treni Alta Velocità, in abbinamento ai treni Regionali e Suburbani, ed eventuali altri mezzi di trasporto pubblico, per le tratte interne all'area di validità della tariffa ferroviaria regionale Lombardia tra Milano, Brescia, Desenzano del Garda e Peschiera del Garda.

Per fare richiesta della Dote Trasporti è necessario essere in possesso di:

- originali degli abbonamenti e della eventuale tessera io viaggio o CRS con funzione trasporti;
- conto corrente o carta di credito con IBAN per l'accredito del contributo
- CRS/CNS (tessera sanitaria Carta regionale o nazionale dei Servizi) con relativo PIN e lettore di smart card oppure credenziali SPID (Sistema Pubblico Identità Digitale).

### 3.1 Modulo 1 – Requisiti minimi di accesso

|                                                                                                    |                                                                                                    | Bandi                                                                                                    | Pratiche                                                                       | Report |
|----------------------------------------------------------------------------------------------------|----------------------------------------------------------------------------------------------------|----------------------------------------------------------------------------------------------------|--------------------------------------------------------------------------------|--------|
|                                                                                                    |                                                                                                    | Da Lavor                                                                                                    | are 1                                                                          | Tutte  |
| Torna indietro   Pratica ID: 19649   Mo                                                                        | odulistica   1 di 3 Requisiti minimi accesso                                                                                                    |                                                                                                    |                                                                                |        |
| Quadro riassuntivo<br>Fascicolo progetto<br>Modulistica<br>1 di 3 Requisiti minimi accesso<br>→ Dote trasporti | Dote trasporti<br>Dati generali del titolare dell'abbonamen<br>Nome<br>DONATA<br>Cognome<br>ABENE                                                                                                    | to                                                                                                    |                                                                                |        |
|                                                                                                    | Codice fiscale<br>BNADNT43553E767G<br>Data di nascita *<br>Provincia di residenza *<br>· seleziona ·                                                                                                    | Tutte le comunica:<br>inerenti il procedir<br>richiesta di contrit<br>Trasporti <sup>10</sup> - ad esc<br>dell'atto di diniego<br>saranno fornite<br>esclusivamente tra<br>questo portale, da | cioni<br>nento di<br>uto "Dote<br>lusione<br>o motivato<br>mite<br>ndo notifio | e      |
|                                                                                                    | Dichiarazioni del titolare dell'abbonamen<br>Richiesta del contributo *<br>Il/La sottoscritto/a richiede il contributo, secondo le<br>modalità e condizioni, per il riconoscimento dello stesso,<br>previste dalla d.g.r. n.6436 del 3 aprile 2017: "Istituzione<br>della "dote trasporti" in attuazione dell'art. 8 della I.r. 29<br>dicembre 2016, n. 35; prima applicazione sulle tratte<br>ferroviarie tra Milano-Brescia-Desenzano-Peschiera" | attraverso questo i<br>email.                                                                                                    | ndirizzo                                                                       |        |

Veridicità delle dichiarazioni e documenti \*

Ill/La sottoscritto/a è consapevole delle responsabilità penali e delle sanzioni previste dagli art. 75 e 76 del D.P.R. 28 dicembre 2000 n° 445, in caso di dichiarazione e di esibizione di documentazione non veritiera. E consapevole, inoltre, che in caso di dichiarazione mendace saranno applicate le sanzioni previste dalle leggi vigenti.

Informativa per il trattamento dei dati personali (Art. 13 D.Lgs. n° 196 del 30 giugno 2003, Codice in materia di protezione dei dati personali) \*

□ Il trattamento dei dati personali è improntato ai principi di correttezza, liceità, necessità e pertinenza, tutelando la riservatezza e i diritti così come previsto dagli artt. 2, 3 e 11 del Codice. Per il riconoscimento del contributo, i dati saranno trattati per attività di istruttoria, rilascio e controllo, con le seguenti modalità: - trattamento manuale, - trattamento con strumenti elettronici e informatici. I dati personali richiesti sono obbligatori. In caso di mancato conferimento degli stessi l'interessato non potra godere del contributo richiesto. Titolare del trattamento è la Giunta Regionale della Lombardia, nella persona del suo Presidente, con sede in Piazza Città di Lombardia, 1 20124 Milano. Responsabili del trattamento: INTERNO: - Direttore Generale della Direzione Infrastrutture e Mobilità, con sede in Piazza Città di Lombardia, 1 - 20124 Milano. Sterenzi. Con sede in via Taramelli, 26 - 20124 Milano. Per l'effettuazione dei necessari controllo, Per L'effettuazione dei contributo: - Trenord S.r.l., con sede legale in piazza Cadorna, 14, 20124 Milano. Trenitalia S.p.A., con sede legale a Milano, via Foro Buonaparte 61. 20121 Milano Structuri S.p.A., con sede legale in via Sano trasporto che hanno rilasciato i titoli di viaggio oggetto del contributo: - Trenord S.r.l., con sede legale in piazza Cadorna, 14, 20124 Milano. Trenitalia S.p.A., con sede legale a Milano, via Foro Buonaparte 61. 20121 Milano Structuria al responsabile del tratamento è possibile rivolgersi al responsabile del tratamento interno per far valere i propri diritti, così come previsto dall'art.7 del D.Leg. 196/2003. Le modalità di esercizio del proprio diritto sono previste dall'art.8 del citato decreto. Letta l'informativa, lo sottoscritto/a esprimo il consenso affinche i miei dati siano trattati per le finalità sopra indicate

#### Dati del conto corrente per l'accredito del contributo "Dote trasporti"

L'intestatario del conto corrente corrisponde al titolare dell'abbonamento? \*

⊖ Sì ⊖ No

Intestatario del conto corrente \* In caso di conto corrente cointestato inserire nome e cognome di un singolo intestatario Codice fiscale dell'intestatario del In caso di conto corrente coconto corrente intestato inserire il codice fiscale dell'intestatario dichiarato Provincia di residenza \* • seleziona -Comune di residenza \* ۲ CAP comune di residenza \* Indirizzo di residenza \* Codice IBAN \* Valido solo IBAN di conto corrente bancario o postale, non di libretto postale Vai al passo 2 Salva

#### Figura 8 Modulo 1 – Inserimento Dati

Compilare completando i Dati generali del titolare dell'abbonamento e inserendo le informazioni mancanti richieste.

Continuare la compilazione del modulo indicando compilando le **Dichiarazioni del titolare dell'abbonamento** e concludere inserendo i **Dati del conto corrente per l'accredito del contributo "Dote trasporti".** 

#### ATTENZIONE

Le Dichiarazioni sono obbligatorie e devono essere selezionate.

Sono ammessi solo IBAN di conto corrente bancario o postale, non di libretto postale.

Nel caso in cui il titolare dell'abbonamento è minorenne, a sistema è visibile un ulteriore campo da cui scaricare il "Modulo dichiarazione minore". Tale documento deve essere compilato dal genitore/tutore legale e successivamente allegato nel modulo 3.

Al termine cliccare su Vai al passo 2 per salvare quanto inserito e passare al modulo successivo.

Il sistema effettua controlli sulle informazioni inserite nei termini di presenza dei dati obbligatori, formato e coerenza coi requisiti di partecipazione al bando. Nel caso in cui siano rispettate tutte le predette condizioni la pratica viene salvata e passa al modulo successivo, in caso contrario verrà segnalato in rosso il relativo messaggio di errore. Sarà necessario correggere i dati errati per poter proseguire.

### 3.2 Modulo 2 – Richiesta di contributo

|                                                                                                    | Bandi Pratiche Repor                                                                                                    |
|----------------------------------------------------------------------------------------------------|----------------------------------------------------------------------------------------------------|
|                                                                                                    | Da Lavorare Tutte                                                                                                    |
| Torna indietro   Pratica ID: 19649   /                                                                                                    | Modulistica   2 di 3 Richiesta di contributo                                                                                                    |
| Quadro riassuntivo                                                                                                    | Compilazione richiesta di contributo                                                                                                    |
| Fascicolo progetto                                                                                                    |                                                                                                    |
| Modulistica                                                                                                    | AVVISO                                                                                                    |
| <ul> <li>1 di 3 Requisiti minimi accesso<br/>Dote trasporti</li> <li>2 di 3 Richiesta di contributo</li> <li>→ Compilazione richiesta di<br/>contributo</li> </ul> | ATTENZIONE: per ogni mensilità è<br>possibile presentare richiesta di<br>contributo per una sola tratta.<br>Per inserire una mensilità cliccare<br>sull'icona "+"<br>Mensilità *<br>↓<br>Dati riepilogativi<br>Contributo Dote Trasporti richiesto<br>0,00 € |
|                                                                                                    | Torna al passo 1 Vai al passo 3 Salva                                                                                                    |

Figura 9 Modulo 2 – Richiesta di contributo

Compilare il modulo inserendo a sistema le Mensilità per cui si intende richiedere il contributo.

Per ogni mensilità è riconosciuto il contributo per una sola tratta.

Selezionare l'icona per accedere al sotto modulo dedicato all'inserimento delle mensilità.

| Torna indietro   Pratica ID: 19649   M | odulistica   <u>2 di 3 Richiesta di contributo</u>   Mensilità                                                            |                                            |
|----------------------------------------|----------------------------------------------------------------------------------------------------|--------------------------------------------|
| Quadro riaccuptivo                     |                                                                                                    |                                            |
| Quadro Hassuntivo                      | Mensilità                                                                                                    |                                            |
| Fascicolo progetto                     |                                                                                                    |                                            |
| Modulistica                            | Abboliamento Alta velocita Trenitalia                                                                                     |                                            |
| Mensilità                              | Numero abbonamento Alta Velocità<br>Trenitalia *                                                                          |                                            |
| → Mensilità                            |                                                                                                    | ]                                          |
|                                        | Cognome del titolare riportato                                                                                            | Inserire il cognome così come              |
|                                        | sull'abbonamento *                                                                                                    | riportato sull'abbonamento                 |
|                                        |                                                                                                    | J                                          |
|                                        | Nome del titolare riportato<br>sull'abbonamento *                                                                         | Inserire il nome così come                 |
|                                        |                                                                                                    |                                            |
|                                        | Mese di validità *                                                                                                    | J Noro di validità                         |
|                                        | - seleziona -                                                                                                    | dell'abbonamento in relazione              |
|                                        |                                                                                                    | al quale si sta chiedendo il<br>contributo |
|                                        | Tratta percorsa *                                                                                                    |                                            |
|                                        | - seleziona -                                                                                                    |                                            |
|                                        | Per il mese indicato sono titolare                                                                                        |                                            |
|                                        | anche di un abbonamento "io<br>viaggio ovunque in Lombardia                                                               |                                            |
|                                        |                                                                                                    |                                            |
|                                        | O No                                                                                                    |                                            |
|                                        | Selezionare abbonamento mensile<br>bidirezionale *                                                                        |                                            |
|                                        | - seleziona -                                                                                                    |                                            |
|                                        | Dichiarazioni del titolare dell'abboname                                                                                  | nto                                        |
|                                        | Dichiaro che, alla data di inizio<br>validità dell'abbonamento, ero<br>residente in Lombardia al seguente<br>indirizzo: * |                                            |
|                                        | 🗆 Si                                                                                                    |                                            |
|                                        | Provincia *                                                                                                    |                                            |
|                                        | Brescia 🔹                                                                                                    |                                            |
|                                        | Comune *                                                                                                    |                                            |
|                                        | Berzo Inferiore 🔻                                                                                                    |                                            |
|                                        | CAP comune di residenza *                                                                                                 |                                            |
|                                        | 11111                                                                                                    |                                            |
|                                        | Indirizzo e numero civico *                                                                                               |                                            |
|                                        | via                                                                                                    |                                            |
|                                        |                                                                                                    |                                            |
|                                        | Contributo Dote trasporti richiesto per l                                                                                 | a mensilità                                |
|                                        | Contributo Dote trasporti richiesto<br>per la mensilità<br>0,00€                                                          |                                            |
|                                        | Indietro Salva Mensilità Elim                                                                                             | ina                                        |
|                                        | Figura 10 – Mensilità                                                                                                    |                                            |

Inserire i dati richiesti in merito all'Abbonamento Alta Velocità Trenitalia e compilare le Dichiarazioni del titolare dell'abbonamento.

### ATTENZIONE

Nel caso in cui il campo "*Per il mese indicato sono titolare anche di un abbonamento "io viaggio ovunque in Lombardia (IVOL)"?* è valorizzato con SI, il sistema richiederà l'inserimento delle informazioni aggiuntive in merito nell'area Abbonamento lo Viaggio ovunque in Lombardia (IVOL).

| Abbonamento io viaggio ovunque in Lom                                                                                                    | bardia (IVOL)                                                              |
|----------------------------------------------------------------------------------------------------|----------------------------------------------------------------------------|
| Formato abbonamento IVOL*<br>IVOL caricato su tessera<br>IVOL emesso su carta                                                                                         | Indicare se abbonamento IVOL<br>è caricato su tessera o emesso<br>su carta |
| Indicare tipo tessera*                                                                                                    |                                                                            |
| <ul> <li>io viaggio</li> <li>CRS con funzionalità trasporti</li> </ul>                                                                                                |                                                                            |
| Indicare numero tessera*                                                                                                    |                                                                            |
|                                                                                                    | )                                                                          |
| Numero Partiva IVA riportato<br>sull'abbonamento o sulla ricevuta di<br>ricarica*<br>06705490966<br>05403151003<br>12883390150<br>03513620173<br>Decis de di unitatio |                                                                            |
| Periodo di validità<br>dell'abbonamento IVOL*                                                                                                    |                                                                            |
| <ul> <li>Mensile</li> <li>Trimestrale</li> <li>Annuale</li> </ul>                                                                                                    |                                                                            |
| Validità da: *                                                                                                    |                                                                            |
| - seleziona -                                                                                                    |                                                                            |
|                                                                                                    |                                                                            |

Figura 11 – Mensilità: Abbonamento IVOL

SI RICORDA CHE nel caso di abbonamento IVOL emesso su carta è necessario Valorizzare il campo Numero abbonamento IVOL che il mostrerà.

Il sistema, in funzione di quanto inserito calcola il Contributo Dote trasporti richiesto per la mensilità.

### ATTENZIONE

I dati marcati da asterisco sono obbligatori.

Al termine cliccare su Salva Mensilità per salvare quanto inserito e tornare al modulo 2.

#### ATTENZIONE

Le operazioni sopra descritte sono da ripetere per tutte le mensilità degli abbonamenti per cui si vuole chiedere il contributo.

SI RICORDA CHE dal 1 luglio 2017 al 10 luglio 2017 sarà possibile presentare domanda di contributo per gli abbonamenti validi da gennaio a maggio 2017.

Per ulteriori informazioni sul bando accedere alla pagina:

http://www.regione.lombardia.it/wps/portal/istituzionale/HP/DettaglioAvviso/servizi-e-informazioni/cittadini/Muoversi-in-Lombardia/Treni/dote-trasporti-autenticazione

Una volta inserite le mensilità cliccare su Vai al passo 3 per salvare quanto inserito e passare al modulo successivo.

Il sistema effettua controlli sulle informazioni inserite nei termini di presenza dei dati obbligatori, formato e coerenza coi requisiti di partecipazione al bando. Nel caso in cui siano rispettate tutte le predette condizioni la pratica viene salvata e passa al modulo successivo, in caso contrario verrà segnalato in rosso il relativo messaggio di errore. Sarà necessario correggere i dati errati per poter proseguire.

### ATTENZIONE

Torna al passo 1

Cliccando sul pulsante è possibile tornare allo step di compilazione precedente qualora si volesse integrare o correggere dei dati inseriti nel modulo precedente.

### 3.3 Modulo 3 – Documenti

| Iteration         Iteration                                                                                                    |                                                                                                    |                                                                                                    | Bandi Pratiche | Report |
|----------------------------------------------------------------------------------------------------|----------------------------------------------------------------------------------------------------|----------------------------------------------------------------------------------------------------|----------------|--------|
| Image: Second Second |                                                                                                    |                                                                                                    | Da Lavorare    | Tutte  |
| Quadro riassuntivoFascicolo progettoModulistica1 di 3 Requisiti minimi accesso<br>Dote trasporti2 di 3 Richiesta di contributo3 di 3 Documenti• Documenti• Documenti                                                                                                    | Torna indietro   Pratica ID: 19649   Mo                                                                                                    | odulistica   3 di 3 Documenti                                                                                                    |                |        |
| <ul> <li>Modulistica</li> <li>A di 3 Requisiti minimi accesso<br/>Dote trasporti</li> <li>2 di 3 Richiesta di contributo<br/>Compilazione richiesta di<br/>Compilazione richiesta di</li> <li>3 di 3 Documenti</li> <li>&gt; Documenti</li> <li>&gt; Documenti</li> <li>&gt; MAVISO</li> <li>ATTENZIONE controllare che TUTTI le mensilità</li> <li>MPORTANTE: cliccando su "Invia al<br/>protocollo", non sarà più possibile<br/>modificare o integrare la domanda<br/>o presentarne una nuova, fino al<br/>trimestre successivo</li> <li>&gt; Sono consapevole che in questa<br/>finestra temporale (1-10 luglio<br/>2017) poso presentarre UNA SOLA<br/>domanda di contributo,<br/>comprensiva di tutte le mensilità<br/>settanti. *</li> </ul>                                                                                                    | Quadro riassuntivo<br>Fascicolo progetto                                                                                                    | Documenti                                                                                                    |                |        |
| <ul> <li>1 di 3 Requisiti minimi accesso<br/>Dote trasporti</li> <li>2 di 3 Richiesta di contributo<br/>Compilazione richiesta di<br/>contributo</li> <li>3 di 3 Documenti</li> <li>&gt; Documenti</li> <li>&gt; Marti al protocollo", non sarà più possibile<br/>modificare o integrare la domanda<br/>o presentarne una nuova, fino al<br/>trimestre successivo</li> <li>Sono consapevole che in questa<br/>finestra temporale (1-10 luglio<br/>2017) posso presentare UNA SOLA<br/>domanda di contributo,<br/>comprensiva di tutte le mensilità<br/>spettanti. *</li> </ul>                                                                                                    | Modulistica                                                                                                    | AVVISO                                                                                                    |                |        |
| Genera documento riepilogativo della domanda       Riepilogo dati richiesta         Torna al passo 2       Invia al protocollo       Salva                                                                                                    | <ul> <li>1 di 3 Requisiti minimi accesso<br/>Dote trasporti</li> <li>2 di 3 Richiesta di contributo<br/>Compilazione richiesta di<br/>contributo</li> <li>3 di 3 Documenti</li> <li>&gt; Documenti</li> </ul> | ATTENZIONE controllare che TUTTI<br>i dati siano corretti e di aver<br>inserito le richieste per TUTTE le<br>mensilità<br>IMPORTANTE: cliccando su "Invia al<br>protocollo", non sarà più possibile<br>modificare o integrare la domanda<br>o presentarne una nuova, fino al<br>trimestre successivo<br>Sono consapevole che in questa<br>finestra temporale (1-10 luglio<br>2017) posso presentare UNA SOLA<br>domanda di contributo,<br>comprensiva di tutte le mensilità<br>spettanti. *<br>Si<br>Genera documento riepilogativo della domanda<br>Riepilogo dati richiesta | Va             |        |

### Figura 12 Modulo 3 – Documenti

Nel terzo modulo è necessario prendere visione degli avvisi e cliccare sul bottone Riepilogo dei dati della richiesta

Riepilogo dati richiesta

### ATTENZIONE

Nel caso di abbonamenti IVOL emessi su carta il sistema richiede l'upload della scansione della relativa mensilità.

Nel caso di presenza di almeno un abbonamento IVOL emesso su carta, è necessario allegare la scansione della tessera (fronte-retro) "io viaggio" o Crs con funzionalità trasporti

### Documenti

| Carica documenti                                                                                                    |                       |
|----------------------------------------------------------------------------------------------------|-----------------------|
| ATTENZIONE: cliccare su 'Scegli file'<br>per selezionare il file da allegare e<br>cliccare sull'icona 'carica' (freccia<br>verso l'alto) per completare<br>l'operazione. |                       |
| Scansione IVOL cartaceo gennaio<br>2017 *                                                                                                    |                       |
| Scegli file Nessun file selezionato                                                                                                    | $\boxed{\uparrow}$    |
| Scansione tessera (fronte-retro) "io<br>viaggio" o Crs con funzionalità<br>trasporti *                                                                                   |                       |
| Scegli file Nessun file selezionato                                                                                                    | $\overline{\uparrow}$ |
| Scansione della dichiarazione del<br>genitore/tutore legale (solo nel caso<br>di minore) *                                                                               |                       |
| Scegli file Nessun file selezionato                                                                                                    | $\boxed{\uparrow}$    |
| Scansione della carta di identità<br>(fronte-retro) del genitore/tutore<br>legale (solo nel caso di minore) *                                                            |                       |
| Scegli file Nessun file selezionato                                                                                                    | $\boxed{\uparrow}$    |

Figura 13 Modulo 3 – Carica documenti

Per procedere con il caricamento dei documenti richiesti; selezionare un documento, selezionare il file desiderato dal proprio pc, e cliccare su re completare l'operazione. SI RICORDA CHE:

Una volta inserito il documento sarà possibile effettuare il download del file cliccando sull'icona

È possibile eliminare un documento allegato cliccando su

### ATTENZIONE

Cliccando sul pulsante **Torna al passo 2** è possibile tornare allo step di compilazione precedente qualora si volesse integrare o correggere dei dati inseriti nel modulo precedente.

Sarà necessario completare la procedura di presentazione della domanda di adesione cliccando su invia al protocollo

Il sistema verifica che sia stata caricata tutta la documentazione richiesta.

Nel caso in cui siano rispettate tutte le predette condizioni la pratica viene salvata e inviata al protocollo di Regione Lombardia, in caso contrario verrà segnalato in rosso il relativo messaggio di errore. Sarà necessario correggere quanto segnalato per poter proseguire.

### ATTENZIONE

Una volta effettuato l'invio della pratica non sarà più possibile modificare i dati inseriti.

La domanda di contributo verrà inviata al protocollo di Regione Lombardia.

|                                                              |                                                                                                    | Bandi Pratiche R |
|--------------------------------------------------------------|----------------------------------------------------------------------------------------------------|------------------|
|                                                              |                                                                                                    | Da Lavorare Tutt |
| rna indietro   Pratica ID: 19649   /                         | Modulistica   Adesione - Attesa di protocollazione                                                                                       |                  |
| Quadro riassuntivo                                           | Pratica in attesa di protocollazione                                                                                                    |                  |
| Fascicolo progetto                                           | Attesa protocollazione                                                                                                    |                  |
| Modulistica                                                  | Actesa protoconazione                                                                                                    |                  |
| Adesione - Attesa di<br>protocollazione                      | La domanda di adesione è stata<br>inviata al protocollo di Regione<br>Lombardia. Selezionare la voce di<br>receve "Pretiche (Tutte" core |                  |
| <ul> <li>Pratica in attesa di<br/>protocollazione</li> </ul> | prendere visione del numero di<br>protocollo assegnato alla sua<br>pratica                                                               |                  |
| 1 di 3 Requisiti minimi accesso                              |                                                                                                    |                  |
| Dote trasporti                                               |                                                                                                    |                  |
| 2 di 3 Richiesta di contributo                               |                                                                                                    |                  |
| Compilazione richiesta di<br>contributo                      |                                                                                                    |                  |
| 3 di 3 Documenti                                             |                                                                                                    |                  |
|                                                              |                                                                                                    |                  |

#### Figura 14 Invio al Protocollo

Dall'area "**Pratiche**", selezionando la voce <u>Tutte</u> si accede all'elenco di tutte le pratiche del profilo per visualizzarne lo *STATO PRATICA*.

|                                                  |                                                                 | Bandi Pratiche Report                                |
|--------------------------------------------------|-----------------------------------------------------------------|------------------------------------------------------|
|                                                  |                                                                 | Da Lavorare Tutte                                    |
| Titolo Procedimento                              | Tipo Procedimento                                               | Codice Procedimento                                  |
|                                                  | Selezionare un tipo procedimen: 🔻                               |                                                      |
| ID Pratica                                       | Titolo Pratica                                                  | Codice Fiscale Soggetto Richiedente                  |
|                                                  |                                                                 |                                                      |
| Soggetto Richiedente                             | Stato Pratica                                                   | Stato Processo                                       |
|                                                  | Selezionare uno stato                                           |                                                      |
|                                                  |                                                                 | Visualizza                                           |
| Codice Procedimento                              | <ul> <li>Titolo Procedimento</li> </ul>                         | Numero Pratiche                                      |
| RLS12017004159                                   | Dote trasporti                                                  | 1                                                    |
|                                                  | << < 1/1 > >>                                                   |                                                      |
| Codice Procedimento                              | Titolo Procedimento                                             |                                                      |
| RLS12017004159                                   | Dote trasporti                                                  |                                                      |
| ID Titolo Stato<br>Pratica 🕸 Pratica 🍦 Pratica 🍦 | Stato Soggetto Stato di<br>Processo 🗣 Richiedente 🖨 Lavorazione | Ultimo aggiornamento Visualizza<br>Scheda<br>Pratica |
| 19649 Nuova Presentat<br>Pratica o               | Pratica<br>presentata ABENE DONATA                              | 29/06/2017 16:37:14                                  |
|                                                  | << < 1/1 > >>                                                   |                                                      |
|                                                  |                                                                 |                                                      |

Figura 15 Pratiche - Tutte

# 4. Esito Istruttoria

Per procedere alla verifica dell'Esito Istruttoria eseguita dai funzionari preposti per il bando "Dote Trasporti 2017" da parte del richiedente, dopo essersi profilati occorre seguire i seguenti passi:

1. Dalla home page personale cliccare su "CAMBIA PROFILO" per accedere all'elenco dei propri profili;

| <u>}</u>                                                                                                    | Cittadino                                                                                                    | Profilo Dati utente                                                                                                    |
|----------------------------------------------------------------------------------------------------|----------------------------------------------------------------------------------------------------|----------------------------------------------------------------------------------------------------|
|                                                                                                    |                                                                                                    | Bandi Pratiche Report                                                                                                    |
|                                                                                                    |                                                                                                    |                                                                                                    |
| Benvenuto in SiAge, il<br>aderire ai bandi.                                                                                                    | servizio che permette di consultare                                                                                                    | e le opportunita' di finanziamento di Regione Lombardia e di                                                                                                    |
|                                                                                                    | (28)                                                                                                    | LE MIE PRATICHE IN LAVORAZIONE                                                                                                    |
| E' possibile consultare<br>alle imprese e agli enti                                                                                                    | tutti i bandi aperti rivolti ai cittadini,<br>pubblici e privati.                                                                                                    |                                                                                                    |
| Per aderire ai bandi riv<br>necessario creame il n<br>caso occorre essere il<br>dell'ente o un soggetto<br>caso è necessario alleg<br>rappresentante legale. | volti alle imprese o agli enti è<br>elativo profilo. ATTENZIONE: in questo<br>rappresentante legale dell'impresa o<br>da questi delegato. In questo secondo<br>gare il documento di identità del |                                                                                                    |
|                                                                                                    |                                                                                                    |                                                                                                    |
|                                                                                                    | Vedi i Bandi                                                                                                    | Vedi tutte                                                                                                    |
|                                                                                                    | ο ΑΤΤΙνο                                                                                                    |                                                                                                    |
| S Cittadino                                                                                                    |                                                                                                    |                                                                                                    |
| R Cambia prot<br>Opera a sister                                                                                                    | filo<br>na con un profilo diverso >                                                                                                    | 23.01.2015 - AVVISO DOTE IMPRESA - INCENTIVI ALL'ASSUNZIONE DI<br>PERSONE CON DISABILITA': Si comunica che le risorse sull'AVVISO DOTE<br>IMPRESA - INCENTIVI ALL'ASSUNZIONE DI PERSONE CON DISABILITA' sono<br>esaurite. Per |
| R Crea un nuc<br>Inserisci e salv                                                                                                    | ovo profilo<br>va qui i dati >                                                                                                    | 21.11.2014 - Con decreto nr. 10947 del 20/11/2014, è stata approvata<br>l'istruttoria delle domande presentate sul bando approvato con dd<br>10103/14 "Linea di intervento Moda - design: sostegno alle imprese del<br>settor |
|                                                                                                    |                                                                                                    |                                                                                                    |
|                                                                                                    |                                                                                                    | Vedi tutte                                                                                                    |
|                                                                                                    |                                                                                                    |                                                                                                    |

### Figura 16 Cambia profilo

2. Cliccare su "**Cambia Profilo**" per selezionare il profilo del soggetto che ha presentato domanda di incentivo (Cittadino).

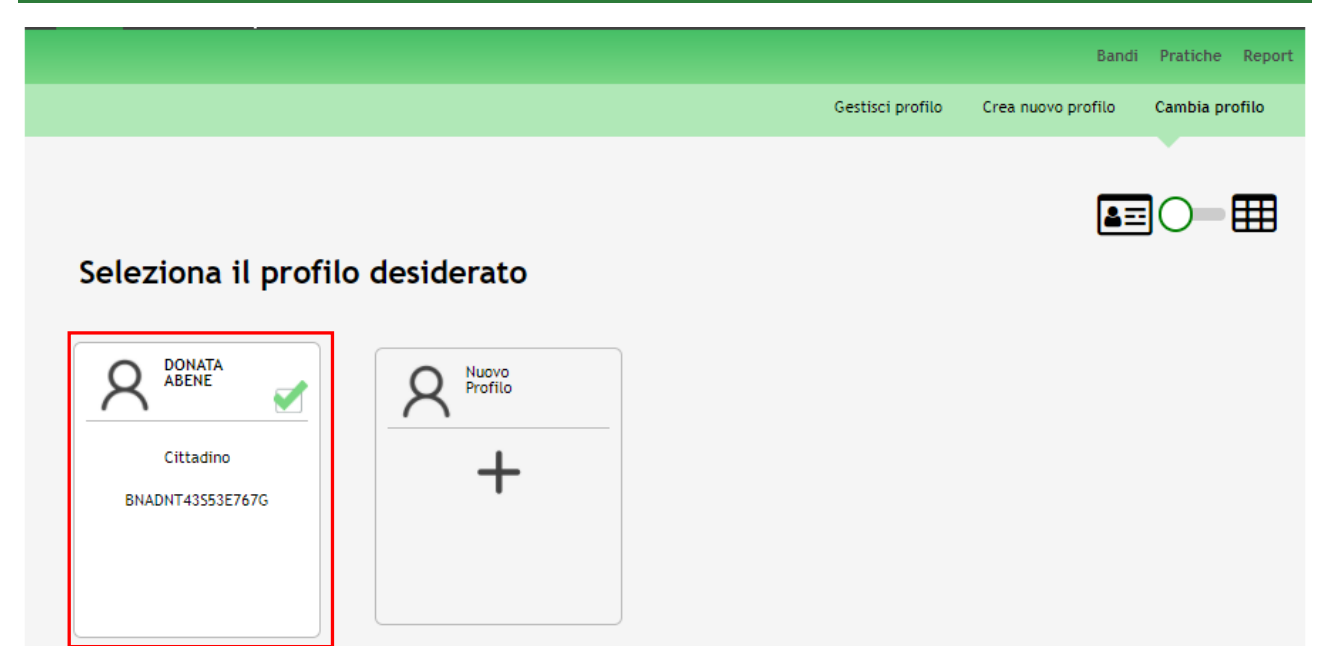

### Figura 17 Selezione profilo

3. Accedere all'elenco dei procedimenti e delle relative pratiche tramite il menu PRATICHE.

Da questa area è possibile accedere alle pratiche:

- DA LAVORARE: ovvero tutte le pratiche di cui l'utente ha in carico la compilazione;
- **TUTTE**: ovvero tutte le pratiche visibili dall'utente.

È possibile ricercare le pratiche d'interesse compilando almeno uno dei campi di ricerca e cliccando su VISUALIZZA.

Oppure cliccare la voce **TUTTE** per visualizzare l'elenco dei procedimenti di pertinenza del profilo.

|                      |                         |                                       |              | Bandi Pratio             | he Report |
|----------------------|-------------------------|---------------------------------------|--------------|--------------------------|-----------|
|                      |                         |                                       |              | Da Lavorare              | Tutte     |
| Titolo Procedimento  | Tipo Proce<br>Seleziona | edimento<br>are un tipo procediment ▼ | Codice Proc  | edimento                 |           |
| ID Pratica           | Titolo Prat             | ica                                   | Codice Fisca | ale Soggetto Richiedente |           |
| Soggetto Richiedente | Stato Prati             | ica<br>are uno stato 🔹 🔻              | Stato Proce  | sso<br>Visu              | alizza    |
| Codice Procedimento  |                         | Titolo Procedimento                   | ¢            | Numero Pratiche          | ÷         |
| RLS12017004159       |                         | Dote trasporti                        |              | 1                        |           |
|                      |                         | << < 1/1 > >>                         |              |                          |           |
|                      |                         |                                       |              |                          |           |

#### Figura 18 Menu Pratiche - Tutte

In questo modo il sistema riporta il risultato ottenuto.

Cliccando sul dettaglio del procedimento Dote Trasporti è possibile visualizzare l'elenco le pratiche ad esso associate.

#### Classificazione: pubblico

|                                                  |                                                                 | Bandi <b>Prati</b>                      | che Rep                    |
|--------------------------------------------------|-----------------------------------------------------------------|-----------------------------------------|----------------------------|
|                                                  |                                                                 | Da Lavorare                             | Tutte                      |
| Titolo Procedimento                              | Tipo Procedimento<br>Selezionare un tipo procediment ▼          | Codice Procedimento                     |                            |
| ID Pratica                                       | Titolo Pratica Codice Fiscale Soggetto Richiedente              |                                         |                            |
| Soggetto Richiedente                             | Stato Pratica Selezionare uno stato                             | Stato Processo                          | alizza                     |
| Codice Procedimento<br>RLS12017004159            | <ul> <li>Titolo Procedimento</li> <li>Dote trasporti</li> </ul> | Numero Pratiche                         | \$                         |
|                                                  | << < 1/1 > >>                                                   |                                         |                            |
| Codice Procedimento<br>RLS12017004159            | Titolo Procedimento Dote trasporti                              |                                         |                            |
| ID Titolo Stato<br>Pratica ≑ Pratica ≑ Pratica ≑ | Stato Soggetto Stato di<br>Processo ≑ Richiedente ≑ Lavorazione | Ultimo aggiornamento Vis<br>\$ Sc<br>Pr | ualizza<br>cheda<br>ratica |
| 19649 Nuova Presentat<br>Pratica o               | Ammessa e ABENE DONATA e                                        | 27/09/2017 14:37:38                     |                            |
|                                                  | << < 1/1 > >>                                                   |                                         |                            |

#### Figura 19 Menu Pratiche

Il sistema mostra l'elenco delle pratiche associate al procedimento.

È possibile visualizzare lo Stato pratica, lo Stato processo, il Soggetto richiedente e lo Stato di lavorazione della pratica, quest'ultimo caratterizzato da un pallino di colore:

- rosso, che indica una pratica non lavorabile perché in uno step di lavorazione non di pertinenza o conclusa. È possibile accedervi per la sola visualizzazione in lettura.
- versa arancione, che indica una pratica non accessibile perché in lavorazione (presa in carico) da un altro utente. Sotto il pallino è possibile visualizzarne il nominativo.
- verde, che indica una pratica accessibile, perché in uno step di lavorazione di pertinenza dell'utente e non ancora presa in carico da altri.

È necessario cliccare sulla pratica di interesse per accedervi sia solo per visualizzarla che per poterla lavorare.

SI RICORDA CHE sono lavorabili solo le pratiche con lo stato di lavorazione VERDE. Tutte le altre saranno visualizzate in sola lettura.

### 4.1 Visualizzazione della pratica

Per procedure visualizzazione dell'esito dell'istruttoria effettuata dai funzionari preposti, è necessario selezionare la pratica di interesse dell'elenco delle pratiche del procedimento Dote Trasporti.

|                                       |                                                                 | Bandi <b>Pratiche</b> Report        |
|---------------------------------------|-----------------------------------------------------------------|-------------------------------------|
|                                       |                                                                 | Da Lavorare Tutte                   |
| Titolo Procedimento                   | Tipo Procedimento<br>Selezionare un tipo procediment ▼          | Codice Procedimento                 |
| ID Pratica                            | Titolo Pratica                                                  | Codice Fiscale Soggetto Richiedente |
| Soggetto Richiedente                  | Stato Pratica       Selezionare uno stato                       | Stato Processo                      |
|                                       |                                                                 | Visualizza                          |
| Codice Procedimento                   | <ul> <li>Titolo Procedimento</li> </ul>                         | Numero Pratiche                     |
| RLS12017004159                        | Dote trasporti                                                  | 1                                   |
|                                       | << < 1/1 > >>                                                   |                                     |
| Codice Procedimento<br>RLS12017004159 | Titolo Procedimento Dote trasporti                              |                                     |
| ID Titolo Stato<br>Pratica            | Stato Soggetto Stato di<br>Processo 🛊 Richiedente 🖨 Lavorazione | Ultimo aggiornamento Visualizza     |
| 19649 Nuova Presentat<br>Pratica o    | Ammessa e<br>finanziabile ABENE DONATA                          | 27/09/2017 14:37:38                 |
|                                       | << < 1/1 > >>                                                   |                                     |

### Figura 20 Selezione pratica

Dall'elenco delle pratiche è possibile visualizzare lo STATO PROCESSO che può essere:

- Istruttoria: in questo caso la pratica è in lavorazione da parte dei funzionari preposti;
- Ammessa e finanziabile: in questo caso l'istruttoria ha avuto esito positivo;
- Non ammessa: in questo caso l'istruttoria ha avuto esito negativo;
- Rinuncia

Cliccare sulla pratica di interesse per accedervi e visualizzarne il dettaglio.

Il Sistema visualizza il **Quadro riassuntivo** della pratica che riporta le informazioni più significative riguardo al bando ed alla pratica.

|                                               |                      | Bandi <b>Pratiche</b> Report  |
|-----------------------------------------------|----------------------|-------------------------------|
|                                               |                      | Da Lavorare Tutte             |
| <u>Torna indietro</u>   Pratica ID: 19649   Q | uadro riassuntivo    |                               |
| Quadro riassuntivo                            | Bando                | Dote trasporti                |
| Fascicolo progetto                            | Descrizione          | RLS12017003143 Dote trasporti |
| Modulistica                                   | Data di apertura     | 27/09/2017                    |
|                                               | Data di chiusura     | 31/12/2018                    |
|                                               | Titolo Pratica       | Nuova Pratica                 |
|                                               | Stato                | Ammessa e finanziabile        |
|                                               | Ultimo aggiornamento | 27/09/2017 14:37:38           |
|                                               | Materiale a supporto | Informazioni e manualistica   |
|                                               |                      |                               |
|                                               |                      |                               |

### Figura 21 Quadro riassuntivo

Selezionare la voce di menu Fascicolo progetto.

Questa sezione contiene tutti i documenti che vengono caricati e scaricati dagli utenti (Front Office come il richiedente e Back Office, come i funzionari istruttori) che hanno lavorato la pratica.

|                                                         |                                                                                                    | Bandi    | Pratiche      | Report |
|---------------------------------------------------------|----------------------------------------------------------------------------------------------------|----------|---------------|--------|
|                                                         |                                                                                                    | Da Lavo  | orare         | Tutte  |
| Torna indietro   Pratica ID: 19649   Fa                 | scicolo progetto                                                                                                    |          |               |        |
| Quadro riassuntivo<br>Fascicolo progetto<br>Modulistica | <ul> <li>Adesione</li> <li>Adesione</li> <li>Dati riassuntivi adesione - DatiRiassuntiviAdesione.pdf (</li> <li>O Istruttoria</li> <li>Adesione_Dettagli_di_presentazione</li> <li>Pdf Esito - DatiRiassuntiviIstruttoriaEsito.pdf (8.61 KB)</li> </ul> | 10.13 KE | 3)<br>Scarica | a      |
|                                                         |                                                                                                    |          |               |        |

### Figura 22 Fascicolo progetto

È sempre possibile effettuare il download della documentazione riportata.

| LOM  | BARDIA INFORI                                 | MATI   | CA S.p.A.            |               |                                                                                           |                                                             |         | Clas            | sificazior         | ne: pubblico |
|------|-----------------------------------------------|--------|----------------------|---------------|-------------------------------------------------------------------------------------------|-------------------------------------------------------------|---------|-----------------|--------------------|--------------|
| Per  | visualizzare                                  | la     | documentazione       | relativa      | all'istruttoria                                                                           | selezionare<br>ca                                           | il      | documento       | "Pdf               | Esito -      |
| Dati | Riassuntiviisti                               | rutto  | riaesito.por per a   | ttivare II bo | ottone                                                                                    |                                                             |         |                 |                    |              |
|      |                                               |        |                      |               |                                                                                           |                                                             |         |                 | Bandi <b>Pra</b> t | tiche Report |
|      |                                               |        |                      |               |                                                                                           |                                                             |         |                 | Da Lavorare        | Tutte        |
| 1    | Torna indietro                                | Pratic | a ID: 19649   Fascic | olo progetto  | ,                                                                                         |                                                             |         |                 |                    |              |
|      | Quadro riassu<br>Fascicolo pro<br>Modulistica | untivo |                      | Adesio        | ne<br>esione<br>Dati riassuntivi ad<br>oria<br>esione_Dettagli_di_<br>Pdf Esito - DatiRia | esione - DatiRiassi<br>presentazione<br>ssuntivilstruttoria | untiviA | desione.pdf (10 | 0.13 KB)           | arica        |

### Figura 23 Fascicolo progetto: scarica documenti

Selezionare il bottone attivato per avviare il download della documentazione e salvarla sul proprio pc per poterla conservare e visionare in qualsiasi momento.

Cliccare sulla voce di menu Manualistica per accedere alla domanda e visualizzare il dettaglio dell'Esito Istruttoria.

|                                                                                              |                                               | Bandi <b>Pratiche</b> Report |
|----------------------------------------------------------------------------------------------|-----------------------------------------------|------------------------------|
|                                                                                              |                                               | Da Lavorare Tutte            |
| rna indietro   Pratica ID: 19649   M                                                         | odulistica   Esito - Istruttoria              |                              |
| Quadro riassuntivo<br>Fascicolo progetto<br>Modulistica<br>Esito - Istruttoria<br>→ Dettagli | <b>Dettagli</b><br>La pratica è stata ammessa |                              |
| <b>Dettagli pratica</b><br>Dettagli pratica                                                  |                                               |                              |

### Figura 24 Modulistica

Il sistema riporta l'esito.

Cliccando la voce Dettagli pratica si è possibile accedere, in sola lettura, all'esito dell'istruttoria.

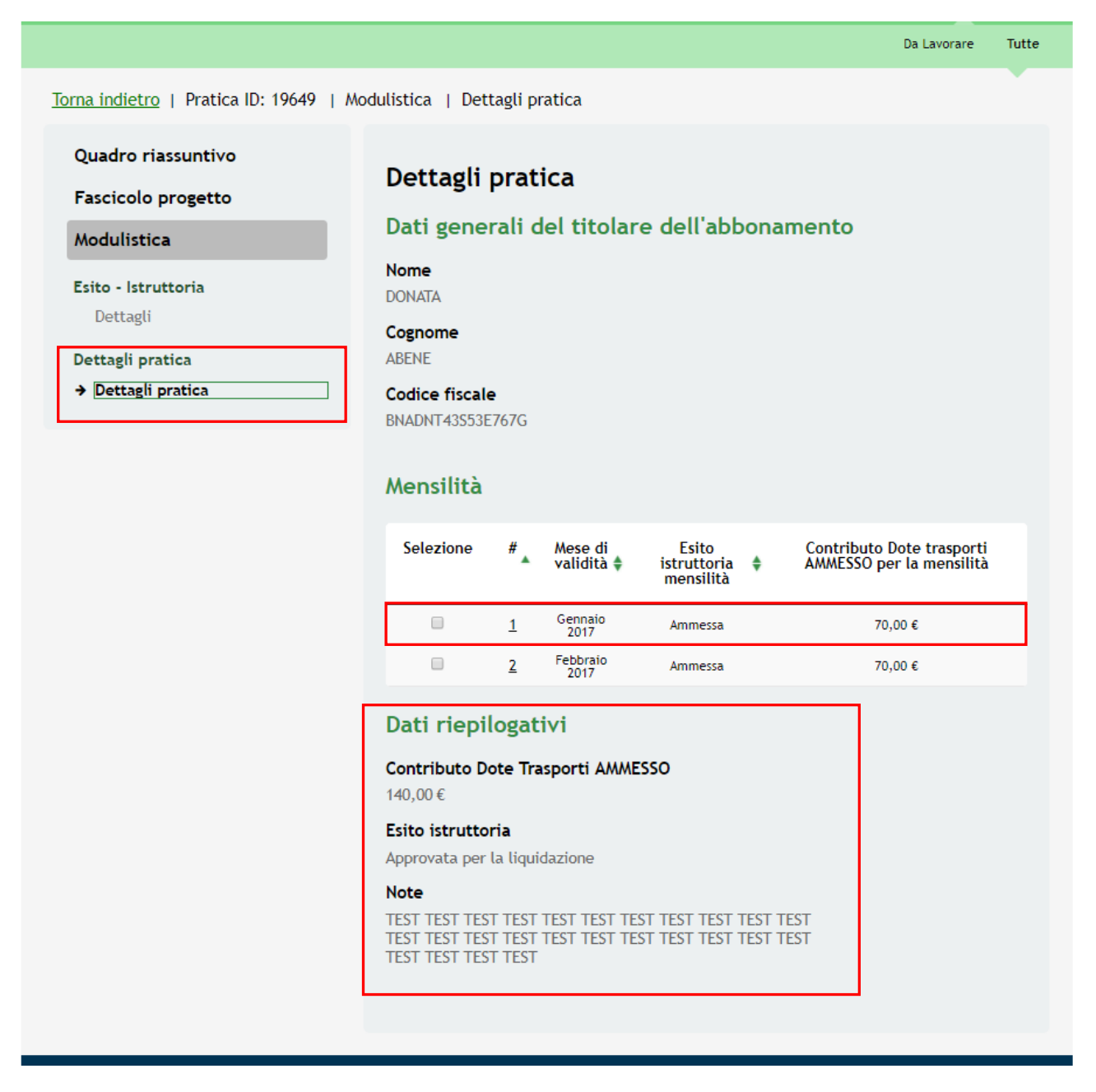

Figura 25 Modulistica: dettaglio pratica

Il sistema riporta quanto compilato dall'utente in merito ai Dati generali del titolare dell'abbonamento.

Nella tabella **Mensilità** sono riportate le mensilità in relazione alle quali è stato chiesto il contributo e l'esito dell'istruttoria.

Per visualizzare il dettaglio di una mensilità è necessario selezionarla per accedere ai suoi Dati di riepilogo fase di istruttoria.

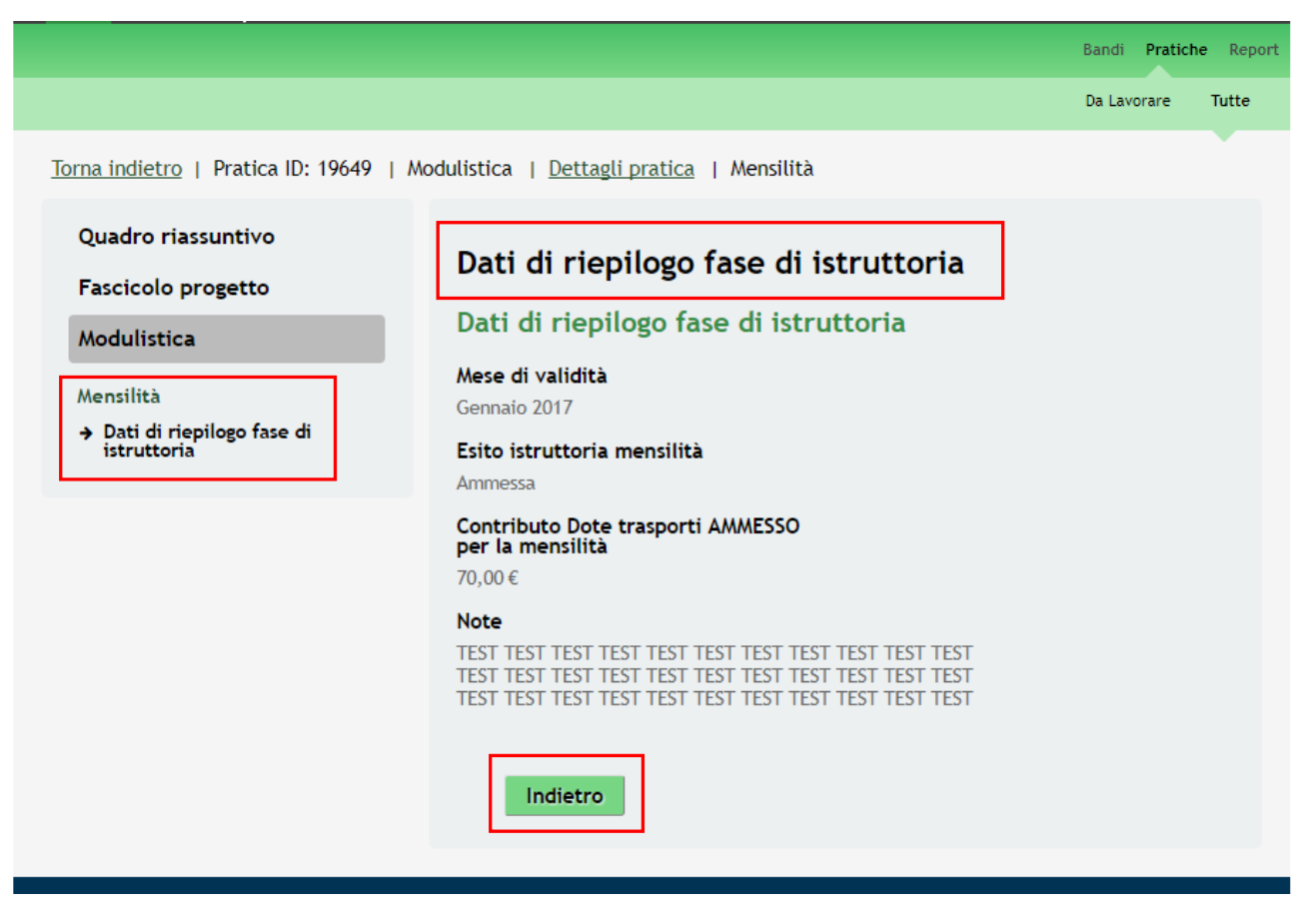

Figura 26 Mensilità: Dati di riepilogo fase di istruttoria

Visualizzare quanto riportato e cliccare il bottone

per tornare al modulo principale.

Concludere la presa visione dei dati di riepilogo della fase di istruttoria.

## 5. Area Pratiche

In qualunque momento è possibile accedere alla propria pratica tramite il menu **PRATICHE.** 

Da questa area è possibile accedere alle pratiche con due tipologie di visualizzazione:

- DA LAVORARE: ovvero tutte le pratiche di cui l'utente ha in carico la compilazione;
- TUTTE: ovvero tutte le pratiche visibili dall'utente.

|                      |                       |                                        |             | Bandi Pratic             | he Report |
|----------------------|-----------------------|----------------------------------------|-------------|--------------------------|-----------|
|                      |                       |                                        |             | Da Lavorare              | Tutte     |
| Titolo Procedimento  | Tipo Proc<br>Selezior | edimento<br>nare un tipo procediment 🔻 | Codice Proc | edimento                 |           |
| ID Pratica           | Titolo Pra            | atica                                  | Codice Fisc | ale Soggetto Richiedente |           |
| Soggetto Richiedente | Stato Pra<br>Selezior | tica<br>nare uno stato 🛛 🔻             | Stato Proce | sso<br>Visua             | lizza     |
| Codice Procedimento  | •                     | Titolo Procedimento                    | ۰.          | Numero Pratiche          | ٠         |
| RLS12017004159       |                       | Dote trasporti                         |             | 1                        |           |

Figura 27 Menu Pratiche - Tutte

E' possibile ricercare le pratiche d'interesse compilando almeno uno dei campi di ricerca e cliccando su VISUALIZZA.

In questo modo il sistema riporta il risultato ottenuto.

Cliccando sul dettaglio del procedimento di interesse è possibile visualizzare il dettaglio delle pratiche ad esso associate.

### Classificazione: pubblico

|                                                  |                                                             | Bandi <b>Pratiche</b> Repo                              |
|--------------------------------------------------|-------------------------------------------------------------|---------------------------------------------------------|
|                                                  |                                                             | Da Lavorare Tutte                                       |
| Titolo Procedimento                              | Tipo Procedimento Selezionare un tipo procedimeni           | Codice Procedimento                                     |
| ID Pratica                                       | Titolo Pratica                                              | Codice Fiscale Soggetto Richiedente                     |
| Soggetto Richiedente                             | Stato Pratica<br>Selezionare uno stato                      | Stato Processo<br>Visualizza                            |
| Codice Procedimento                              | Titolo Procedimento<br>Dote trasporti                       | Numero Pratiche                                         |
|                                                  | << < 1/1 > >>                                               |                                                         |
| Codice Procedimento<br>RLS12017004159            | Dote trasporti                                              |                                                         |
| ID Titolo Stato<br>Pratica ∳ Pratica ∳ Pratica ∳ | Stato Soggetto Stato di<br>Processo Richiedente Lavorazione | Ultimo aggiornamento Visualizza<br>\$ Scheda<br>Pratica |
| 19649 Nuova Presentat<br>Pratica o               | Pratica<br>presentata ABENE DONATA                          | 29/06/2017 16:37:14                                     |
|                                                  | << < 1/1 > >>                                               |                                                         |

### Figura 28 Menu Pratiche – Tutte – Dettaglio del procedimento selezionato

Cliccare sulla pratica di interesse per accedervi. All'interno della propria pratica, oltre alla modulistica del bando, è possibile consultare le seguenti macrosezioni:

• Quadro riassuntivo: riporta le informazioni più significative riguardo al bando ed alla pratica

|                                    |                      | Bandi <b>Pratiche</b> Report  |
|------------------------------------|----------------------|-------------------------------|
|                                    |                      | Da Lavorare Tutte             |
| Torna indietro   Pratica ID: 19649 | Quadro riassuntivo   |                               |
| Quadro riassuntivo                 | Bando                | Dote trasporti                |
| Fascicolo progetto                 | Descrizione          | RLS12017003143 Dote trasporti |
| Modulictica                        | Data di apertura     | 28/06/2017                    |
| modulistica                        | Data di chiusura     | 31/12/2018                    |
|                                    | Titolo Pratica       | Nuova Pratica                 |
|                                    | Stato                | Pratica presentata            |
|                                    | Ultimo aggiornamento | 29/06/2017 16:37:14           |
|                                    | Materiale a supporto | Informazioni e manualistica   |

### Figura 29 Quadro Riassuntivo domanda presentata

• Fascicolo progetto: contiene i documenti che vengono caricati e scaricati dall'utente.

|                                                                                                    |                                                                                                    | Bandi Pratiche R                                        |
|----------------------------------------------------------------------------------------------------|----------------------------------------------------------------------------------------------------|---------------------------------------------------------|
|                                                                                                    |                                                                                                    | Da Lavorare Tutt                                        |
| orna indietro   Pratica ID: 19649                                                                                                    | Fascicolo progetto                                                                                                    |                                                         |
| Quadro riassuntivo                                                                                                    | T                                                                                                    |                                                         |
| Fascicolo progetto                                                                                                    | Adesione                                                                                                    |                                                         |
| Modulistica                                                                                                    |                                                                                                    | sione.pdf (10.13 KB)                                    |
|                                                                                                    |                                                                                                    |                                                         |
|                                                                                                    |                                                                                                    |                                                         |
|                                                                                                    |                                                                                                    |                                                         |
|                                                                                                    |                                                                                                    |                                                         |
|                                                                                                    |                                                                                                    |                                                         |
|                                                                                                    |                                                                                                    |                                                         |
|                                                                                                    |                                                                                                    | Scarica                                                 |
|                                                                                                    |                                                                                                    |                                                         |
| undo sul documento di interes                                                                                                    | Figura 30 Fascicolo progetto<br>se si attiva il bottone <b>Scarica</b> da cliccare per effe                                                                                                    | ttuarne il download.                                    |
| indo sul documento di interess<br><b>Modulistica</b> : riporta i detta                                                                                                    | Figura 30 Fascicolo progetto<br>se si attiva il bottone <b>Scarica</b> da cliccare per effe<br>agli di presentazione della pratica                                                                                                    | ttuarne il download.                                    |
| indo sul documento di interes:<br><b>Modulistica</b> : riporta i detta                                                                                                    | Figura 30 Fascicolo progetto<br>se si attiva il bottone <b>Scarica</b> da cliccare per effe<br>agli di presentazione della pratica                                                                                                    | ttuarne il download.<br>Bandi Pratiche                  |
| indo sul documento di interess<br><b>Modulistica</b> : riporta i detta                                                                                                    | Figura 30 Fascicolo progetto<br>se si attiva il bottone <b>Scarica</b> da cliccare per effe<br>agli di presentazione della pratica                                                                                                    | ttuarne il download.<br>Bandi Pratiche<br>Da Lavorare T |
| ndo sul documento di interess<br>Modulistica: riporta i detta<br>rna indietro   Pratica ID: 19437                                                                                                    | Figura 30 Fascicolo progetto         Scarica         se si attiva il bottone       Scarica         agli di presentazione della pratica       da cliccare per effe         Modulistica       Adesione - Dettagli di presentazione                                                                                                    | ttuarne il download.<br>Bandi Pratiche<br>Da Lavorare T |
| ndo sul documento di interess<br>Modulistica: riporta i detta<br>ma indietro   Pratica ID: 19437<br>Quadro riassuntivo                                                                                                    | Figura 30 Fascicolo progetto         Scarica         da cliccare per effe         agli di presentazione della pratica         Modulistica       Adesione - Dettagli di presentazione                                                                                                    | ttuarne il download.<br>Bandi Pratiche<br>Da Lavorare T |
| ndo sul documento di interess<br>Modulistica: riporta i detta<br>ma indietro   Pratica ID: 19437<br>Quadro riassuntivo<br>Fascicolo progetto                                                                                                    | Figura 30 Fascicolo progetto         Scarica         da cliccare per effe         agli di presentazione della pratica         Modulistica       Adesione - Dettagli di presentazione         Dettagli di presentazione                                                                                                    | ttuarne il download.<br>Bandi Pratiche<br>Da Lavorare T |
| Indo sul documento di interess<br>Modulistica: riporta i detta<br>Ina indietro   Pratica ID: 19437<br>Quadro riassuntivo<br>Fascicolo progetto<br>Modulistica                                                                                                    | Figura 30 Fascicolo progetto se si attiva il bottone Scarica da cliccare per effe agli di presentazione della pratica Modulistica   Adesione - Dettagli di presentazione Dettagli di presentazione Dettagli pratica                                                                                                    | ttuarne il download.<br>Bandi Pratiche<br>Da Lavorare T |
| Indo sul documento di interess<br>Modulistica: riporta i detta<br>ma indietro   Pratica ID: 19437<br>Quadro riassuntivo<br>Fascicolo progetto<br>Modulistica<br>Pratica presentata                                                                                                 | Figura 30 Fascicolo progetto Scarica da cliccare per effe agli di presentazione della pratica Modulistica   Adesione - Dettagli di presentazione Dettagli di presentazione Dettagli pratica D Pratica 19427                                                                                                    | ttuarne il download.<br>Bandi Pratiche<br>Da Lavorare T |
| Indo sul documento di interess<br>Modulistica: riporta i detta<br>ma indietro   Pratica ID: 19437<br>Quadro riassuntivo<br>Fascicolo progetto<br>Modulistica<br>Pratica presentata<br>Pratica presentata                                                                           | Figura 30 Fascicolo progetto   Scarica da cliccare per effe agli di presentazione della pratica Modulistica   Adesione - Dettagli di presentazione Dettagli di presentazione Dettagli pratica ID Pratica 19437 Numero protocollo                                                                                                    | ttuarne il download.<br>Bandi Pratiche<br>Da Lavorare T |
| ndo sul documento di interess<br>Modulistica: riporta i detta<br>ma indietro   Pratica ID: 19437<br>Quadro riassuntivo<br>Fascicolo progetto<br>Modulistica<br>Pratica presentata<br>Pratica presentata<br>Adesione - Dettagli di                                                  | Figura 30 Fascicolo progetto         se si attiva il bottone       Scarica         agli di presentazione della pratica         Modulistica       Adesione - Dettagli di presentazione         Dettagli di presentazione         Dettagli pratica         ID Pratica         19437         Numero protocollo         51.2017.000086                                                                                                | ttuarne il download.<br>Bandi Pratiche<br>Da Lavorare 1 |
| Indo sul documento di interess<br>Modulistica: riporta i detta<br>ma indietro   Pratica ID: 19437<br>Quadro riassuntivo<br>Fascicolo progetto<br>Modulistica<br>Pratica presentata<br>Pratica presentata<br>Adesione - Dettagli di<br>presentazione<br>→ Dettagli di presentazione | Figura 30 Fascicolo progetto   Scarica   a cliccare per effe   agli di presentazione della pratica   Modulistica   Adesione - Dettagli di presentazione   Dettagli di presentazione   Dettagli pratica   19437   Numero protocollo   51.2017.000086   Data di protocollazione   22/06/2017 16:02:01                                                                                                    | ttuarne il download.<br>Bandi Pratiche<br>Da Lavorare T |
| Indo sul documento di interess<br>Modulistica: riporta i detta<br>ma indietro   Pratica ID: 19437<br>Quadro riassuntivo<br>Fascicolo progetto<br>Modulistica<br>Pratica presentata<br>Pratica presentata<br>Adesione - Dettagli di<br>presentazione<br>> Dettagli di presentazione | Figura 30 Fascicolo progetto         se si attiva il bottone       Scarica         agli di presentazione della pratica         Modulistica   Adesione - Dettagli di presentazione         Dettagli di presentazione         Dettagli pratica         ID Pratica         19437         Numero protocollo         51.2017.000086         Data di protocollazione         22/06/2017 16:02:01         Data e ora invio al protocollo | ttuarne il download.<br>Bandi Pratiche<br>Da Lavorare T |

### Figura 31 Dettagli di presentazione